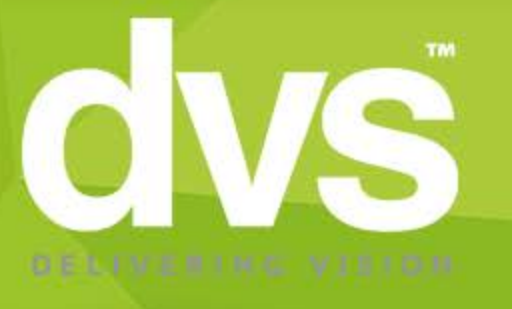

# **HIKVISION HIK-CONNECT**

# HOW TO USE PORT FORWARDING WITH HIK-CONNECT TO GIVE MORE STABILITY

By Dave Davies

www.dvs.co.uk

## <u>Step 1</u>

The first process to complete is the port forwarding on the local router at the NVR/DVR side.

- Log into the router and port forward ports 80,8000,554 as standard.
- These can be changed if needed but use the new ports if you decide to change them.
- You can find some router specific help at <a href="https://portforward.com/router">https://portforward.com/router</a>

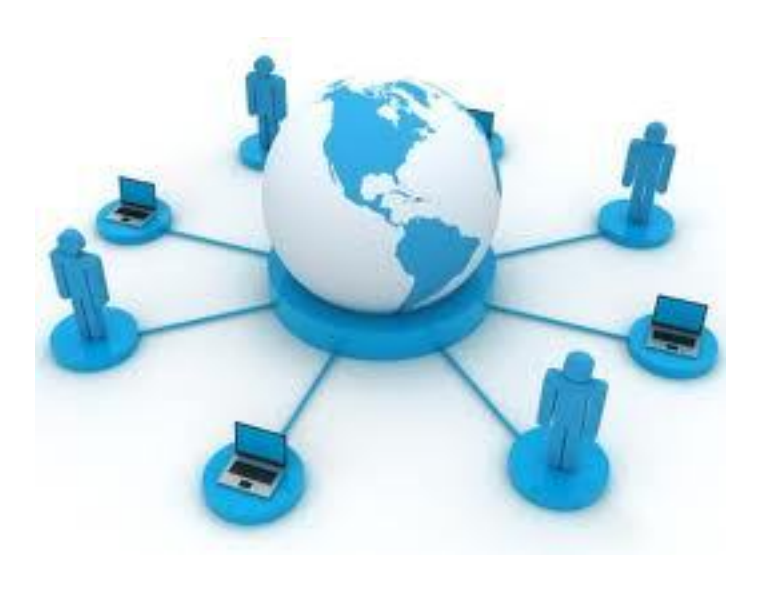

#### <u>Step 2</u>

Once the port forwarding is complete -

 Log into the DVR/NVR web address locally and enable the platform access. You can also set the verification code in this menu ready for later steps.

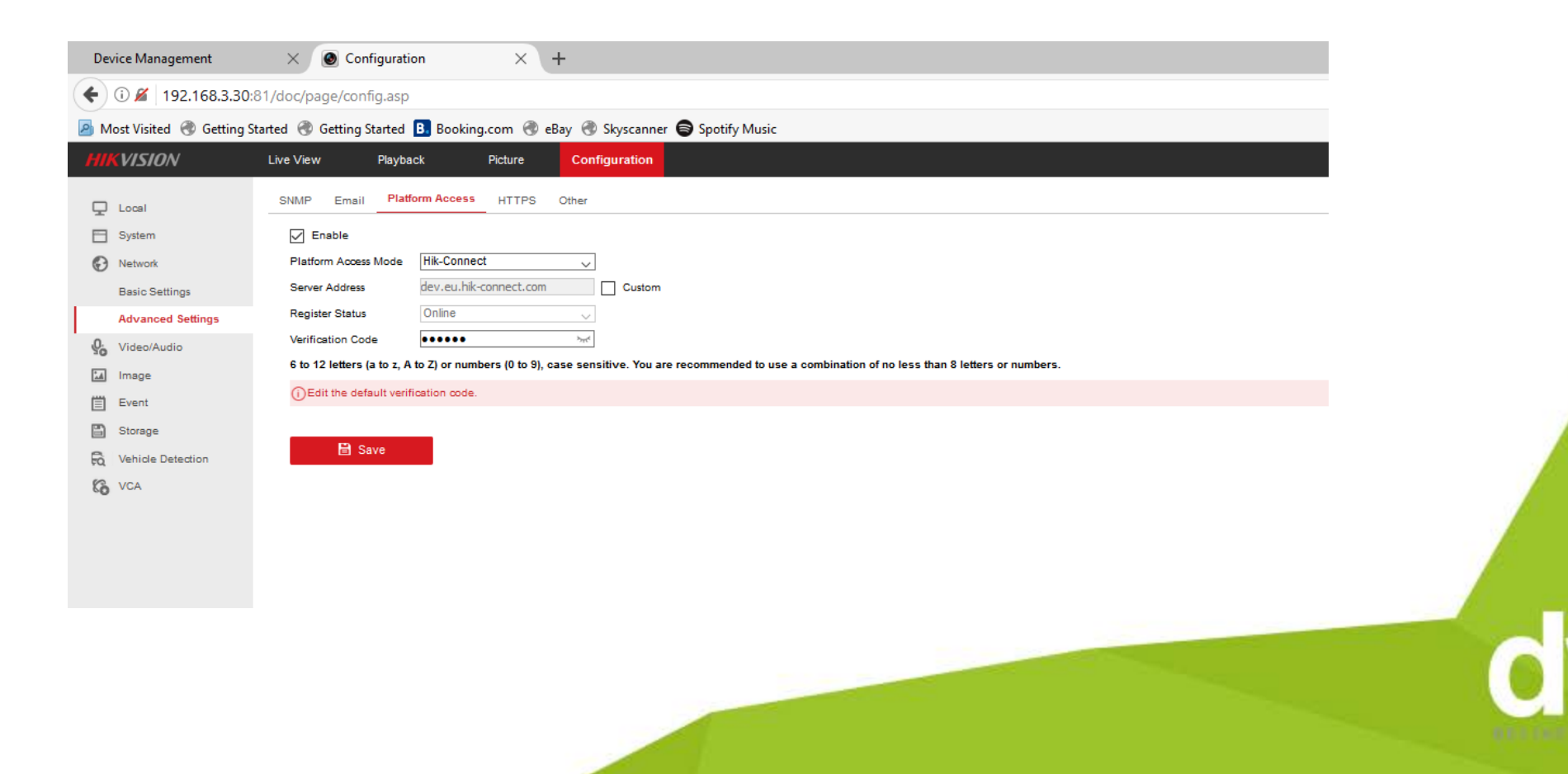

#### <u>Step 3</u>

To start, log into an existing HIK-Connect account or register a new account.

• Use the link <u>www.hik-connect.com</u> where you will be able to follow the process to register an account.

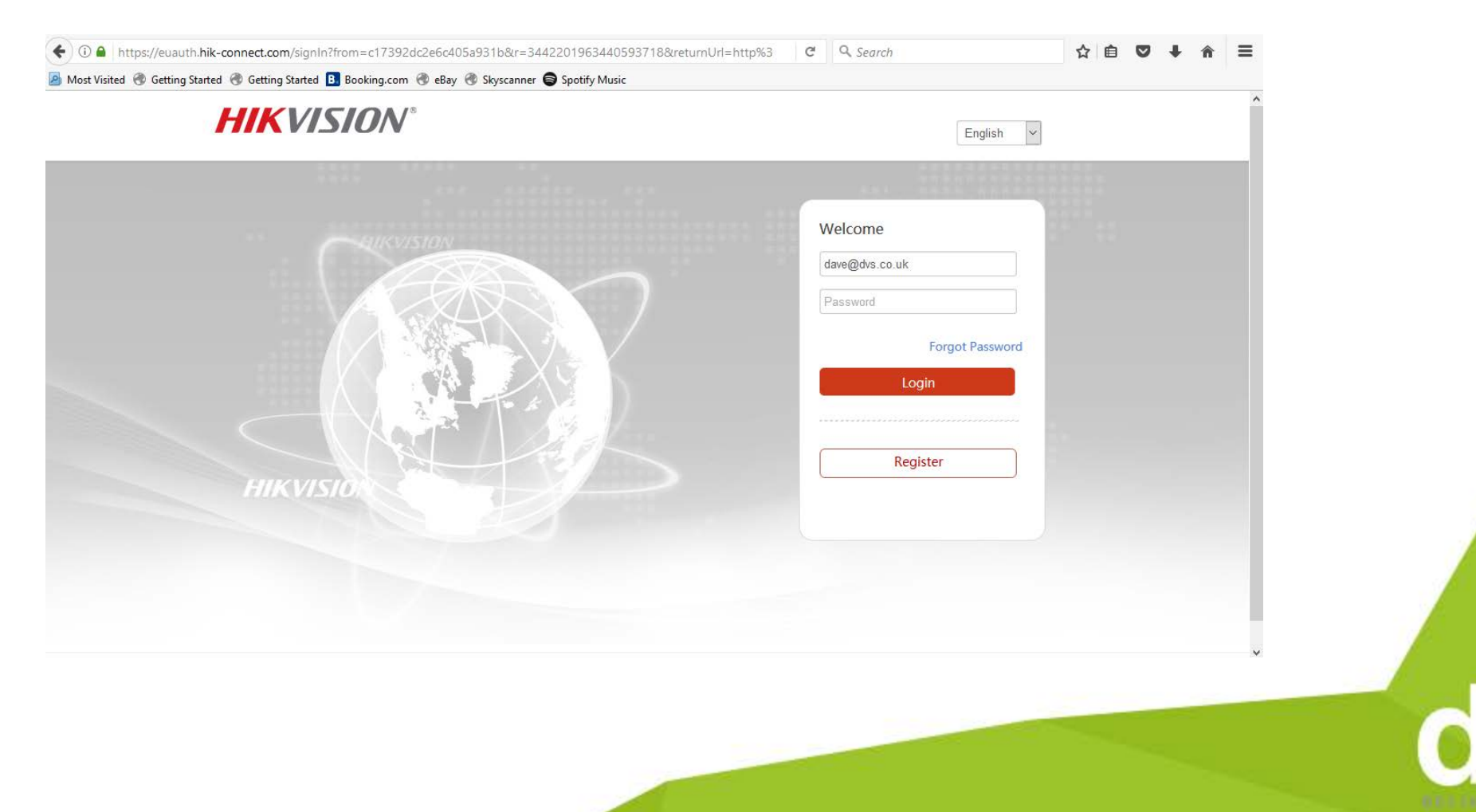

#### <u>Step 4</u>

Once you have logged into the HIK connect portal , you will see any devices added already.

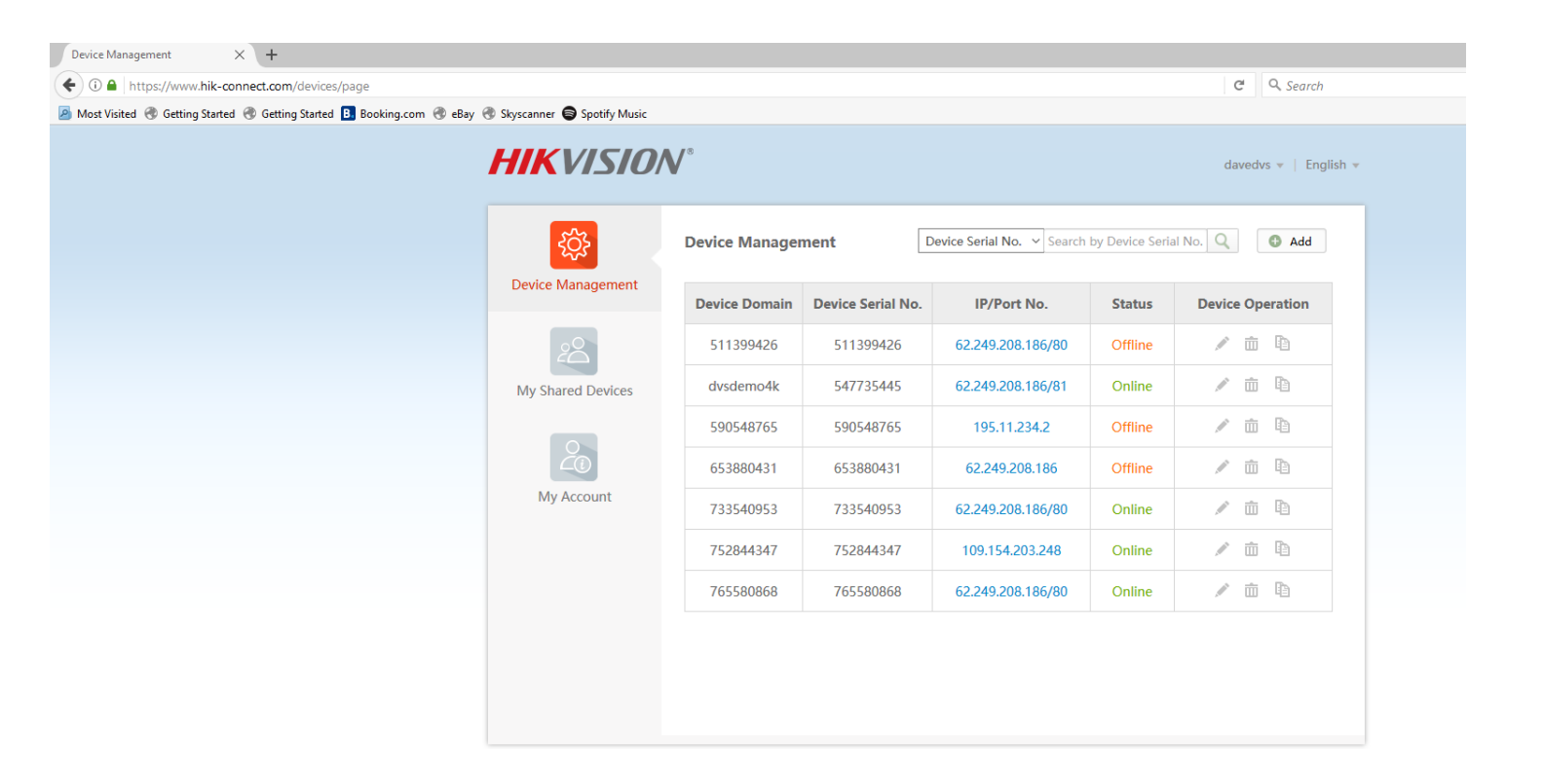

# **Step 5** To add new device please select the Add button.

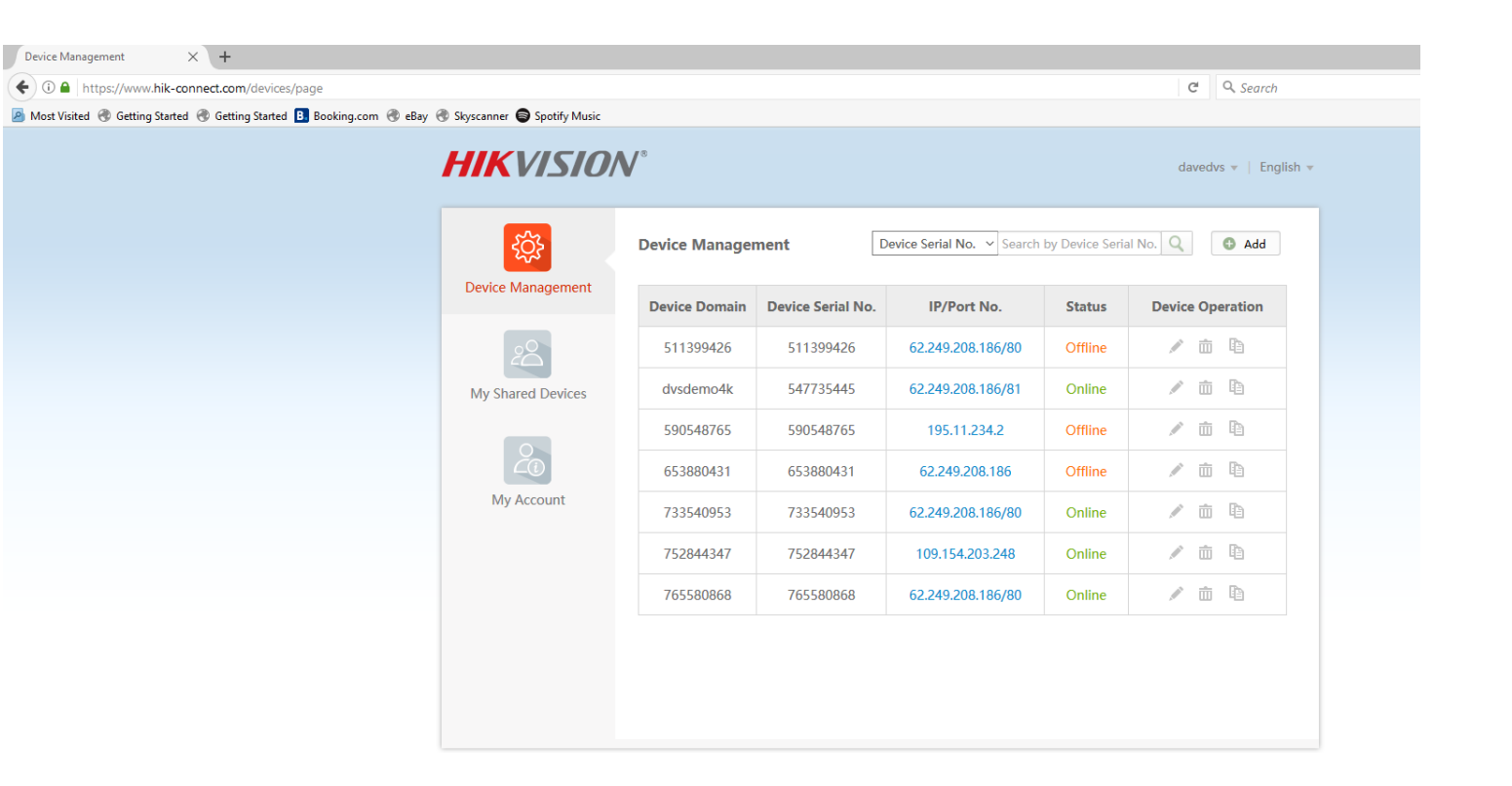

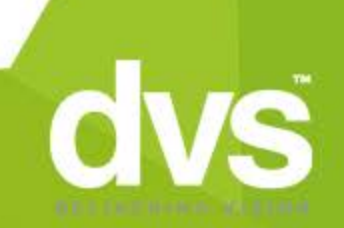

# <u>Step 6</u>

You will then be prompted to input a 9 digit serial code, that can be found on a sticker on the DVR/NVR or on the box it came in, then click Search.

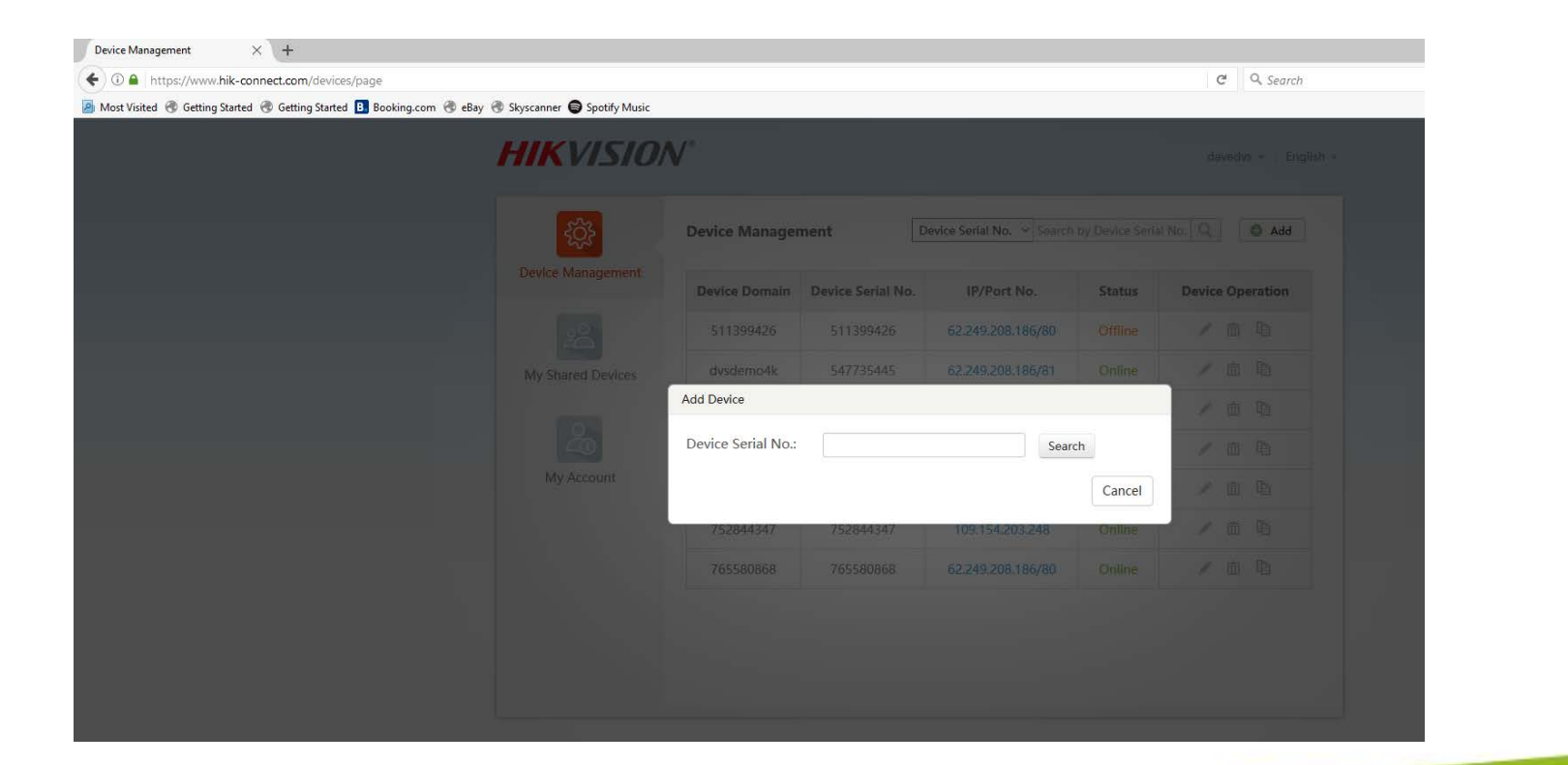

### <u>Step 7</u>

You will then see the device listed -

- Make sure the correct device is listed
- Then select the + add button to add this to your HIK connect account.

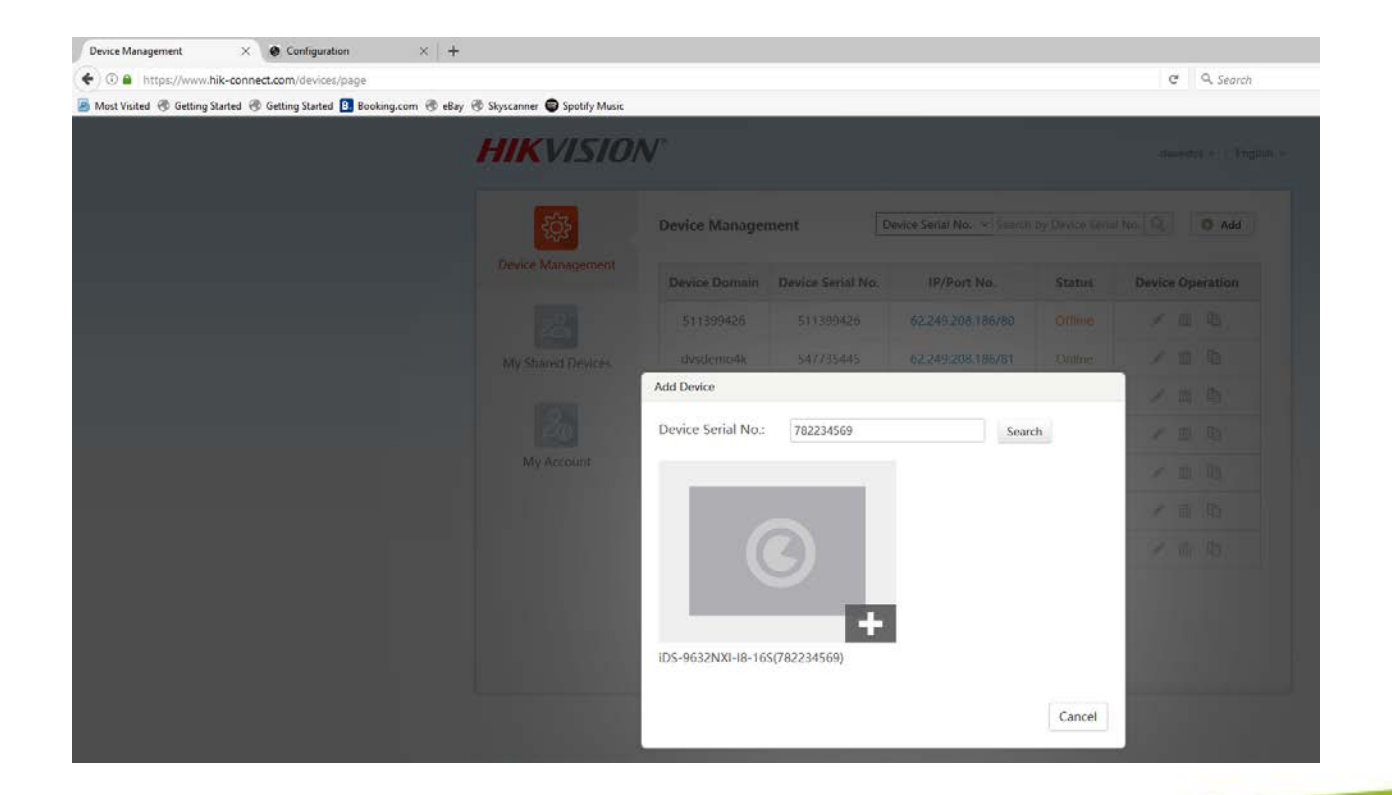

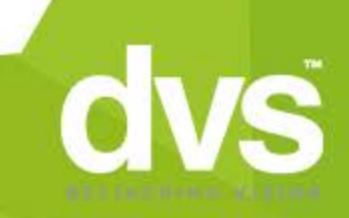

#### <u>Step 8</u>

Now you will be prompted to set the Verification code, set in the first steps of enabling HIK connect on the DVR/NVR locally. For example ABCDEF.

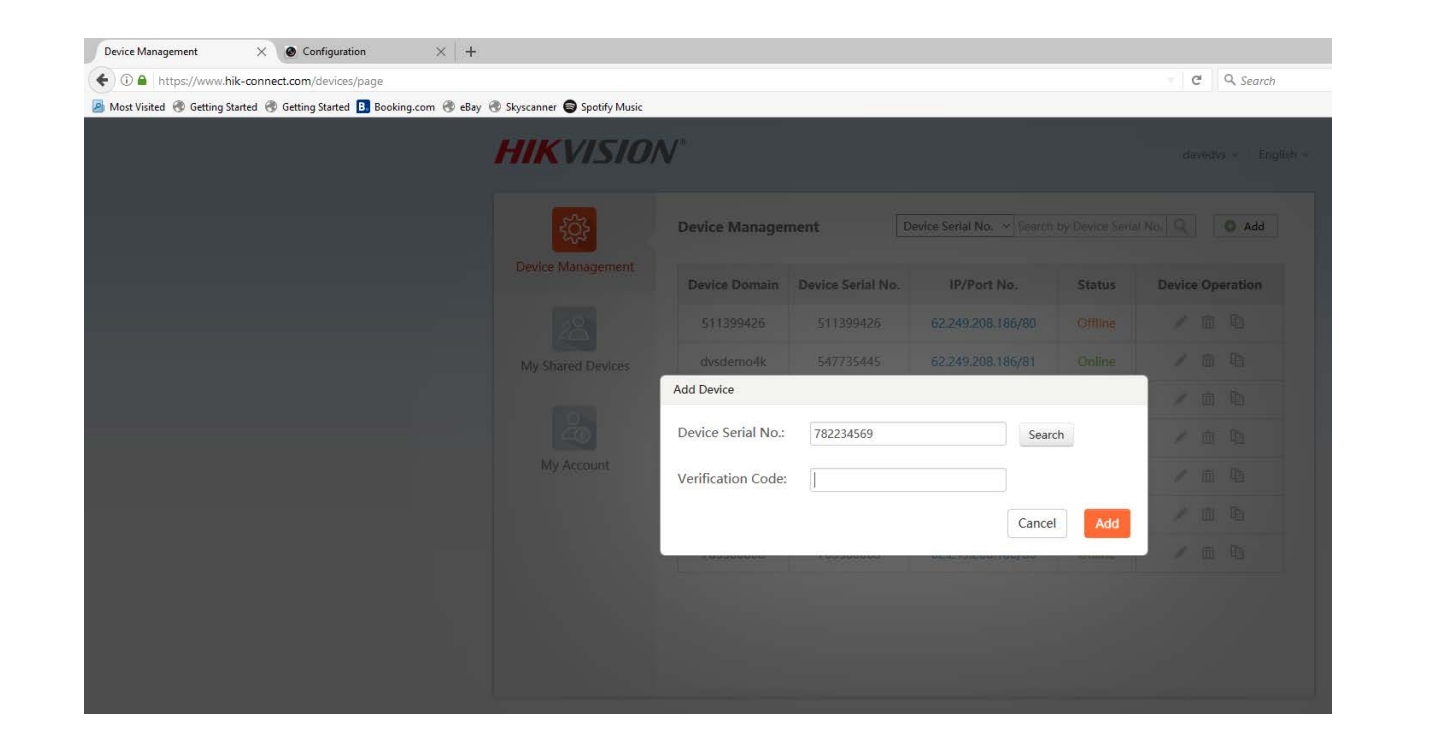

# <u>Step 9</u>

Once the verification code has been applied and you have selected the ADD option, you will then see the device in the list

| st visited 159 Getting Started | 😗 Getting Started 🔝 Book | ng.com 🐨 esay 🐨 skyscanner 🛡 Spotify Music | A /*              |                   |                                                |         |                  |  |
|--------------------------------|--------------------------|--------------------------------------------|-------------------|-------------------|------------------------------------------------|---------|------------------|--|
|                                |                          | HIKVISIU                                   | V                 |                   |                                                |         | davedvs +   Er   |  |
|                                |                          | ¢ې                                         | Device Management |                   | Device Serial No.  Search by Device Serial No. |         |                  |  |
|                                |                          | Device Management                          | Device Domain     | Device Serial No. | . IP/Port No.                                  | Status  | Device Operation |  |
|                                |                          | 28                                         | 511399426         | 511399426         | 62.249.208.186/80                              | Offline | / @ @            |  |
|                                |                          | My Shared Devices                          | dvsdemo4k         | 547735445         | 62.249.208.186/81                              | Online  | / @ D            |  |
|                                |                          |                                            | 590548765         | 590548765         | 195.11.234.2                                   | Offline | / 10 10          |  |
|                                |                          | 20                                         | 653880431         | 653880431         | 62.249.208.186                                 | Offline | / @ 0            |  |
|                                |                          | My Account                                 | 733540953         | 733540953         | 62.249.208.186/80                              | Online  | / @ @            |  |
|                                |                          |                                            | 752844347         | 752844347         | 109.154.203.248                                | Online  | / 🗇 🗅            |  |
|                                |                          |                                            | 765580868         | 765580868         | 62.249.208.186/80                              | Online  | / 亩 陆            |  |
|                                |                          |                                            | 782234569         | 782234569         | 62.249.208.186                                 | Online  | / 亩 陷            |  |

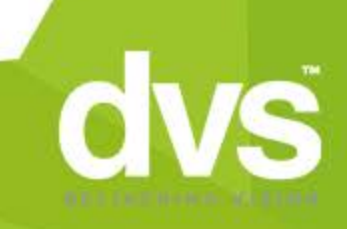

### <u>Step 10</u>

In the Edit screen you will be able to set the domain name, we have used DVSsmartnvr. It will only let you save this if it hasn't been used by someone else.

 Select MANUAL for the UPnP option and set the ports to 8000 for the server and 80 for the HTTP, unless changed then click ok.

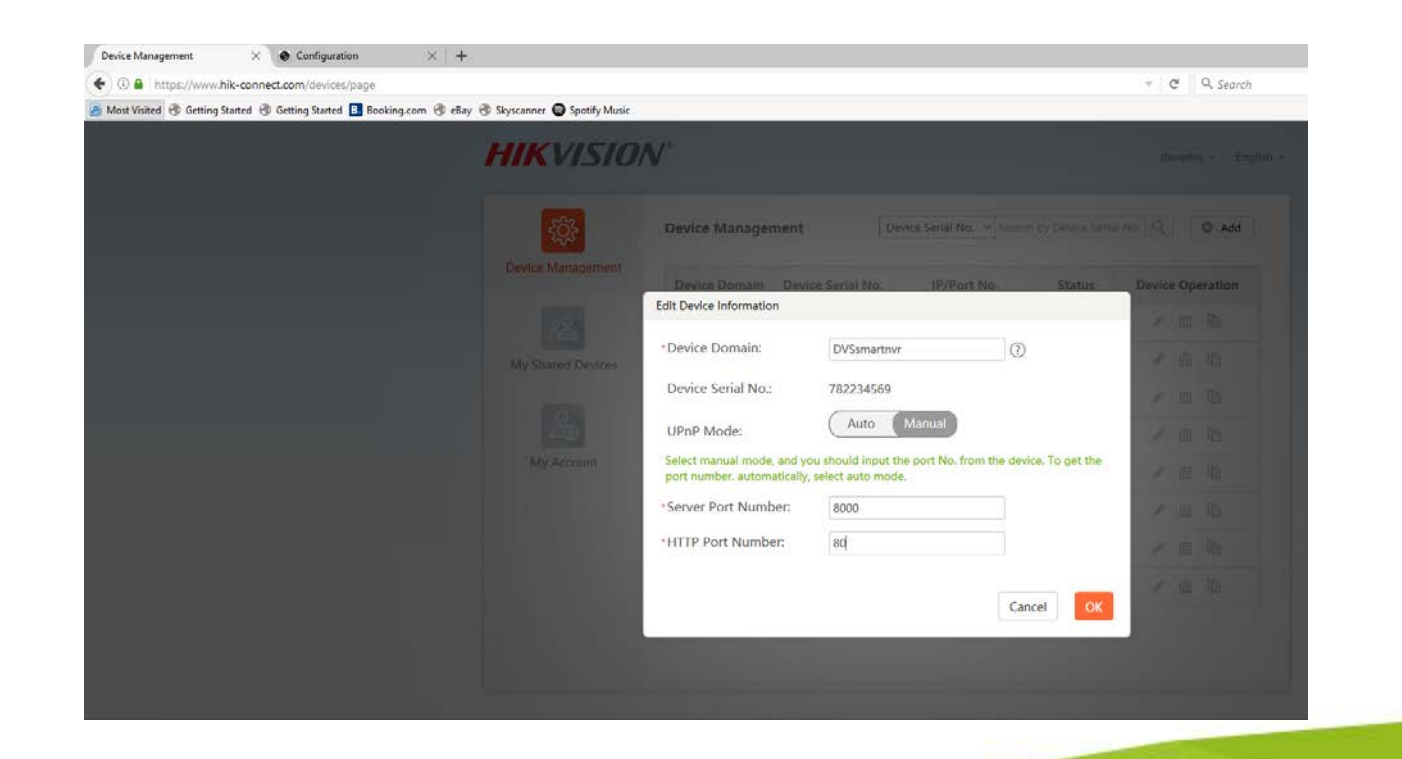

#### <u>Step 11</u>

You will see this has now saved the domain name, and you can now use <u>www.hik-connect.com/DVSsmartnvr</u> for instance from a web browser to access the Device.

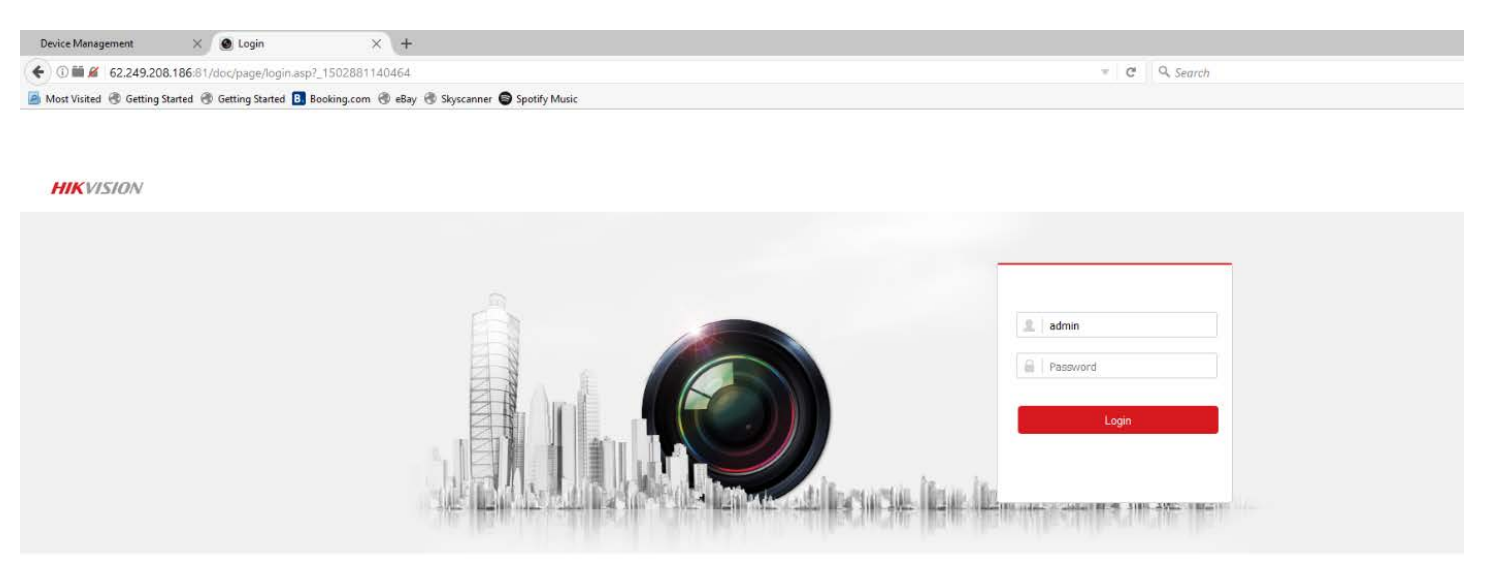

©2017 Hilwision Digital Technology Co., Ltd. All Rights Reserved.

#### <u>Step 12</u>

You can now also share devices with other users, they will have reduced functionality but have access to the device.

• To allow this function, click on shared devices and select share device.

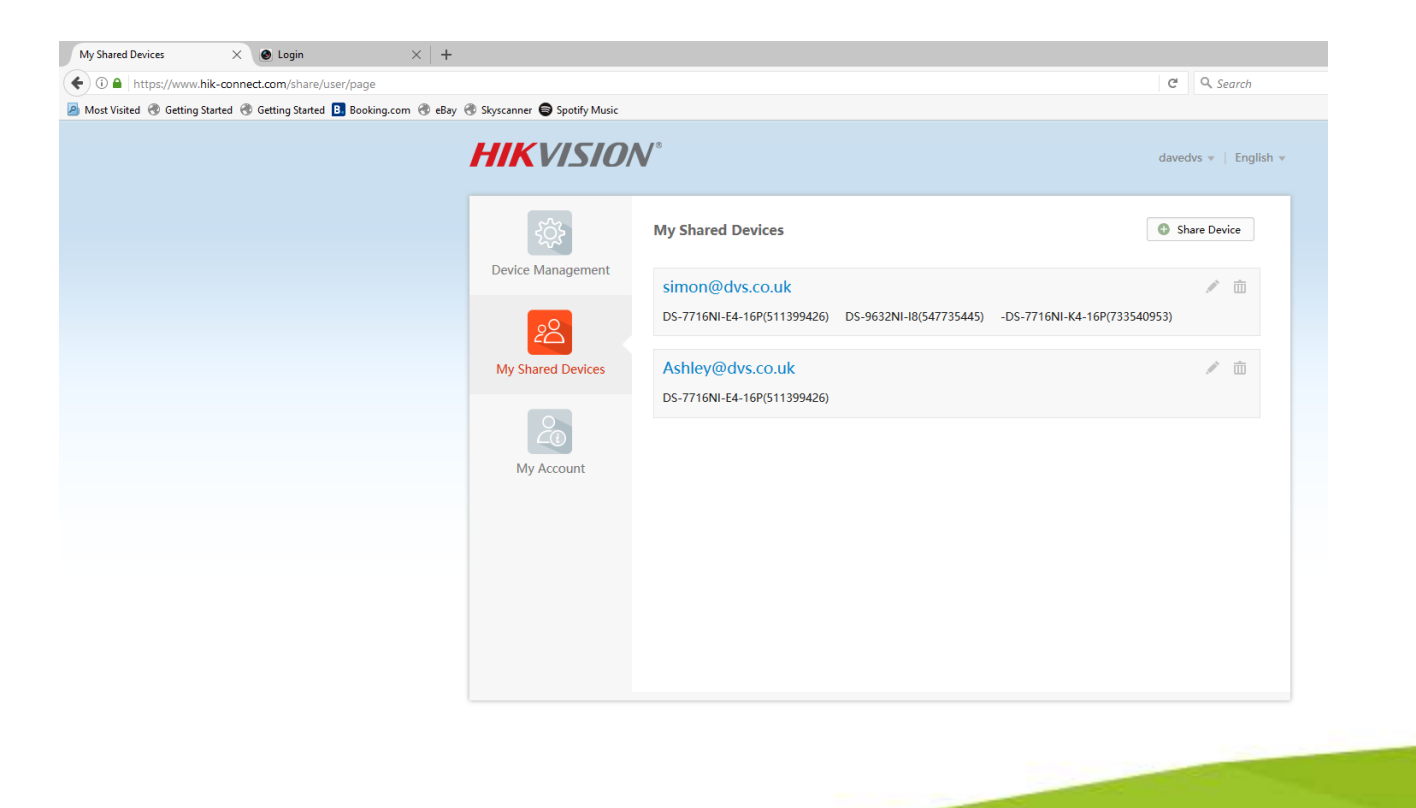

#### <u>Step 13</u>

If you choose to use the IVMS 4500 app instead of the HIK-connect app, open the IVMS 4500. Then from the main menu-

- Select the HIK-connect option
- Log into the HIK-connect account with the devices added, you will then see the HIK-connect account logged in.

C

Forgot Passwor

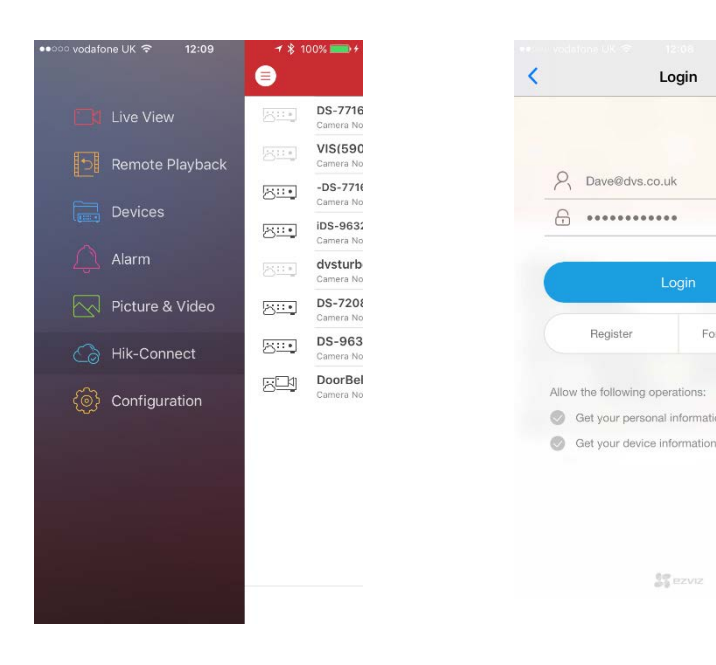

## <u>Step 14</u>

To add a device as the domain name to speed up the images, select devices from the main menu, then select the + add symbol and manual adding option.

| •••••• vodafone UK 🗢 12:09 | <b>→</b> ∦ 100% <b>===</b> > +   | ••፡፡፡ vodafone UK 🗢 12:09 🛛 🛪 🖇 100% 🚃                                                                                                    |
|----------------------------|----------------------------------|----------------------------------------------------------------------------------------------------|
|                            | •                                | (=) Devices (+                                                                                                    |
| Live View                  | Cerifarn<br>HIDDNS: cd           | LIIII - Cerifarm<br>HIDDN3: cerifarm, Camera No.: - Manual Adding                                                                                                    |
| Remote Playback            | doodleb                          | tiiit a doodlebug<br>HIDDNS: doodlebug, Camera No                                                                                                    |
| Devices                    | office<br>HIDDNS: do             | Itilitien         office           HIDDNS: dvaneptunecctv, Came         Image: Complexity of the complexity of the complexity                                            |
| Alarm                      | glenwoc<br>HIDDNS: gl            | [1::::*] glenwood<br>HIDDNS: glenwood37, Camera N                                                                                                    |
| Dicture & Video            | ajjay<br>IP/Domain: r            | [[:::::*] ajjay ><br>IP/Domain: mail.ayjaygroup.co.uk:8000, Camera No.: 8                                                                                                    |
|                            | it ::::: • orchard<br>HiDDNS: or | Image: Image: |
| Co Hik-Connect             | E Seldoc<br>HiDDNS: St           | tititis seldoc → HIDDNS: seldoc7912, Camera No.: 17                                                                                                    |
| Configuration              | 192.168<br>IP/Domain:            | [1::::                                                                                                    |
|                            | house                            | tilling house                                                                                                    |
|                            | toohoot                          | toohoots HIDDNS: toohoots, Camera No.: 4                                                                                                    |
|                            | prestige<br>HIDDNS: gr           | tilling prestige HIDDNS: gwolstenholme, Camera No.: 19                                                                                                    |
|                            | voice ip<br>IP/Domain:           | [1::::: ■ <b>voice ip</b><br>IP/Domain: 78.33.210.142:8000, Camera No.: 17 >                                                                                                    |
|                            | futurete                         | futuretech                                                                                                    |

# Step 15

From this menu you will see the new device tab, give the unit a new Alias and make sure the register mode is set to Hik-connect domain. When you select the device domain line you will be given the list of device(s) to select. Select the appropriate device and its username and password of the device and click the save symbol. You are now setup.

| ⊶ vodafone UK 🗢 | 12:09<br>New Device | ≁ \$ 100% <b>■</b> ≁ | •••••• vodafone UK            | :                   | 100% 🗩 + | •• | 000 vod | af     | one L                                                         | one UK 후 | one UK 후 1:<br>New | one UK 奈 12:10<br>New Devi |
|-----------------|---------------------|----------------------|-------------------------------|---------------------|----------|----|---------|--------|---------------------------------------------------------------|----------|--------------------|----------------------------|
| Alias           | dvs4knvr            | 8                    | Alias                         | dvs4knvr            | 0        |    | Alias   |        |                                                               | dv       | dvs4km             | dvs4knvr                   |
| Register Mode   | Hik-Connect Domain  | >                    | Register Mode                 | Hik-Connect Domain  | >        |    | Regist  | er Mod | ŀ                                                             | le Hi    | le Hik-Cor         | le Hik-Connect             |
| Device Domain   |                     | >                    | Device Domain                 | dvsdemo4k           | >        |    | Device  | Domai  | n                                                             | ı dv     | n dvsdem           | dvsdemo4k                  |
| User Name       |                     |                      | User Name                     |                     |          |    | User N  | lame   |                                                               | ad       | admin              | admin                      |
| Password        |                     |                      | Password .                    |                     |          |    | Passw   | ord    |                                                               | • •      | •••••              |                            |
| Camera No.      | 1                   |                      | Camera No.                    | 1                   |          |    | Came    | a No.  |                                                               | 1        | 1                  | 1                          |
|                 |                     |                      | Select                        | t Device Domain Nam | e        |    |         |        |                                                               |          |                    |                            |
|                 |                     |                      | 511399426<br>DS-7716NI-E4-    | 16P(511399426)      |          |    |         |        | ne UK  12:10 New Devic Ux  Ux  Ux  Ux  Ux  Ux  Ux  Ux  Ux  Ux |          |                    |                            |
|                 |                     |                      | 733540953<br>-DS-7716NI-K4-   | -16P(733540953)     |          |    |         | 0      |                                                               |          | 4 5                |                            |
| a w e r         | t y u               |                      | dvssmartnvr<br>iDS-9632NXI-18 | -16S(782234569)     |          |    | 2       | 3      | l                                                             | 4        | 4 5                | 4 5 6                      |
| a s d           | fghj                | k I                  | 765580868<br>DS-7208HUHI-F    | (2(765580868)       |          |    | · /     | :      |                                                               | ;        | ; (                | ; ()                       |
| ☆ z x           | c v b n             | m 🗵                  | dvsdemo4k<br>DS-9632NI-18(5   | 47735445)           | 0        | #  | +=      |        |                                                               | ,        | ,                  | , ?                        |
| 23              | space               | return               |                               | Cancel              |          |    | ABC     |        |                                                               |          | sp                 | space                      |

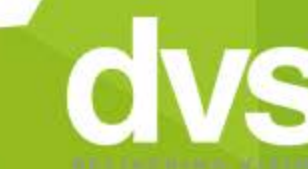